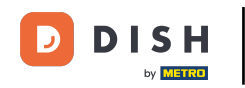

i

Willkommen bei der DISH POS App. In diesem Tutorial zeigen wir dir, wie du eine abgeschlossene Bestellung stornieren und einen Grund dafür angeben kannst.

| E DISH POS | HD Video Demo | German BER                | EICHE OFFENE BES       | TELLUNGEN KUNDENKONTEN |            | ¢ |
|------------|---------------|---------------------------|------------------------|------------------------|------------|---|
| Restaurant | ©∞ ₱ 1        | Terrasse                  | ( <sup>L</sup> ) ∞ 🗐 1 | Direktverkauf          | E-Commerce |   |
| Takeaway   |               | Terrasse<br>80 Sitzplätze |                        | Direct Sale Takeaway   |            |   |
|            |               |                           |                        |                        |            |   |
|            |               |                           |                        |                        |            |   |
|            |               |                           |                        |                        |            |   |
|            |               |                           |                        |                        |            |   |
|            |               |                           |                        |                        |            |   |

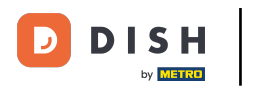

## • Tippe zunächst auf das Menüsymbol.

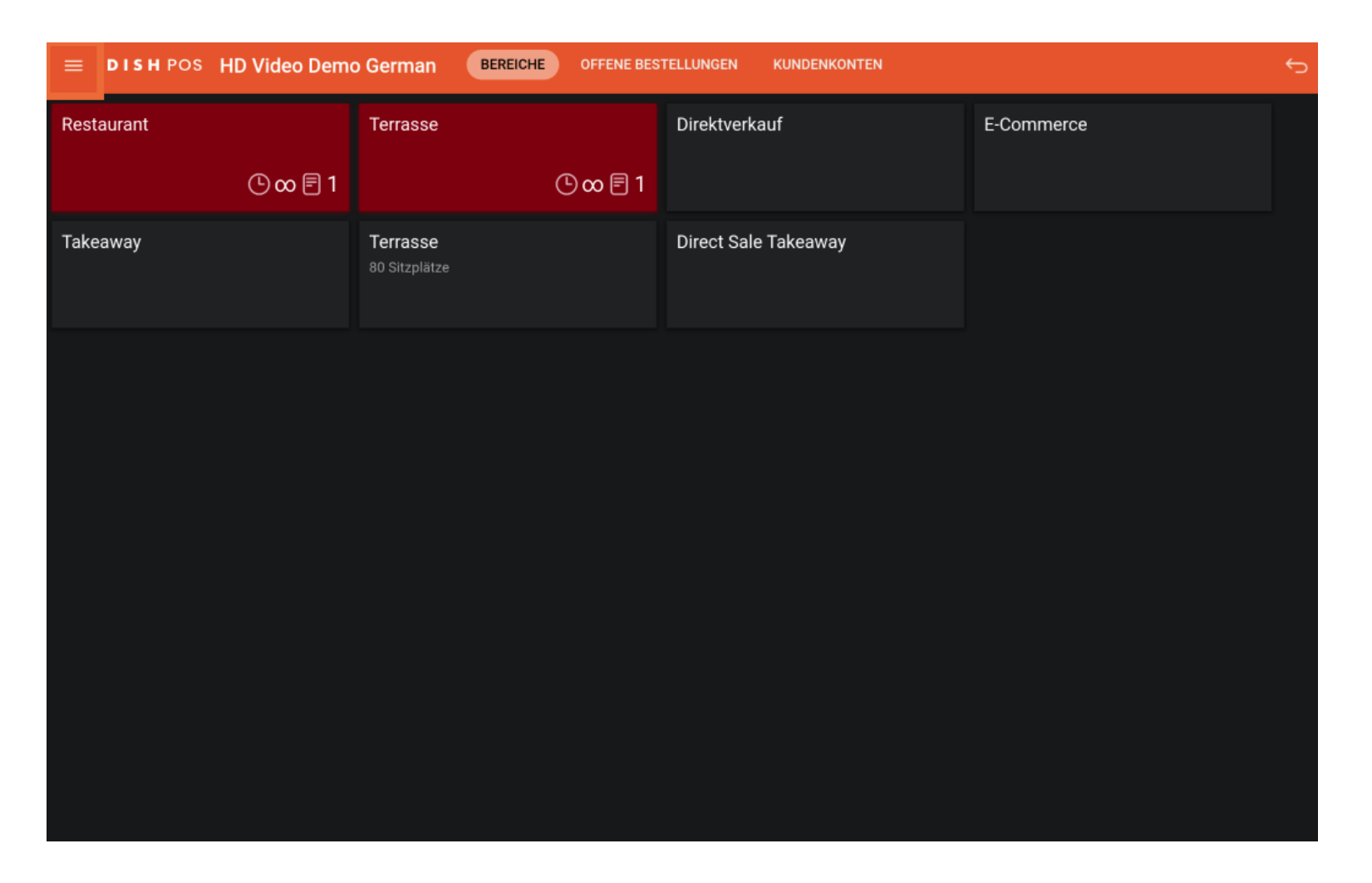

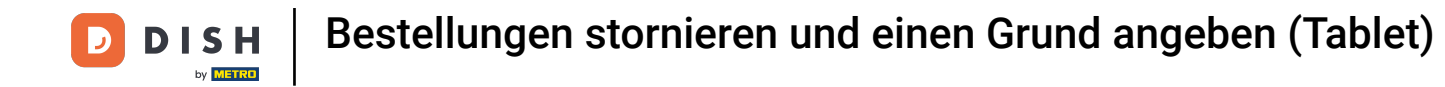

# Scrolle nach unten und tippe auf Bestellung neu drucken/erneut öffnen.

| 0    |                                         | German BEREICHE           | OFFENE BEST | ELLUNGEN KUNDENKONTEN |            | ¢ |
|------|-----------------------------------------|---------------------------|-------------|-----------------------|------------|---|
| Õ    |                                         | Terrasse                  |             | Direktverkauf         | E-Commerce |   |
| Knec | ht Knecht                               |                           | 🕒 👁 🖻 1     |                       |            |   |
| ☆    | Bereiche                                | Terrasse<br>80 Sitzplätze |             | Direct Sale Takeaway  |            |   |
| æ    | Vorrat                                  |                           |             |                       |            |   |
| هر   | Bestellung suchen                       |                           |             |                       |            |   |
| Ş    | Schichtverwaltung                       |                           |             |                       |            |   |
| ď    | Weblinks                                |                           |             |                       |            |   |
| ¢    | Berichte drucken                        |                           |             |                       |            |   |
|      | PIN-Terminals                           |                           |             |                       |            |   |
| ଟ    | Dish Support                            |                           |             |                       |            |   |
|      |                                         |                           |             |                       |            |   |
| Ş    | Keine Rechnung drucken                  |                           |             |                       |            |   |
| ę    | Bestellung neu<br>drucken/erneut öffnen |                           |             |                       |            |   |

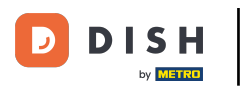

## • Wähle die Bestellung aus, die du stornieren möchtest.

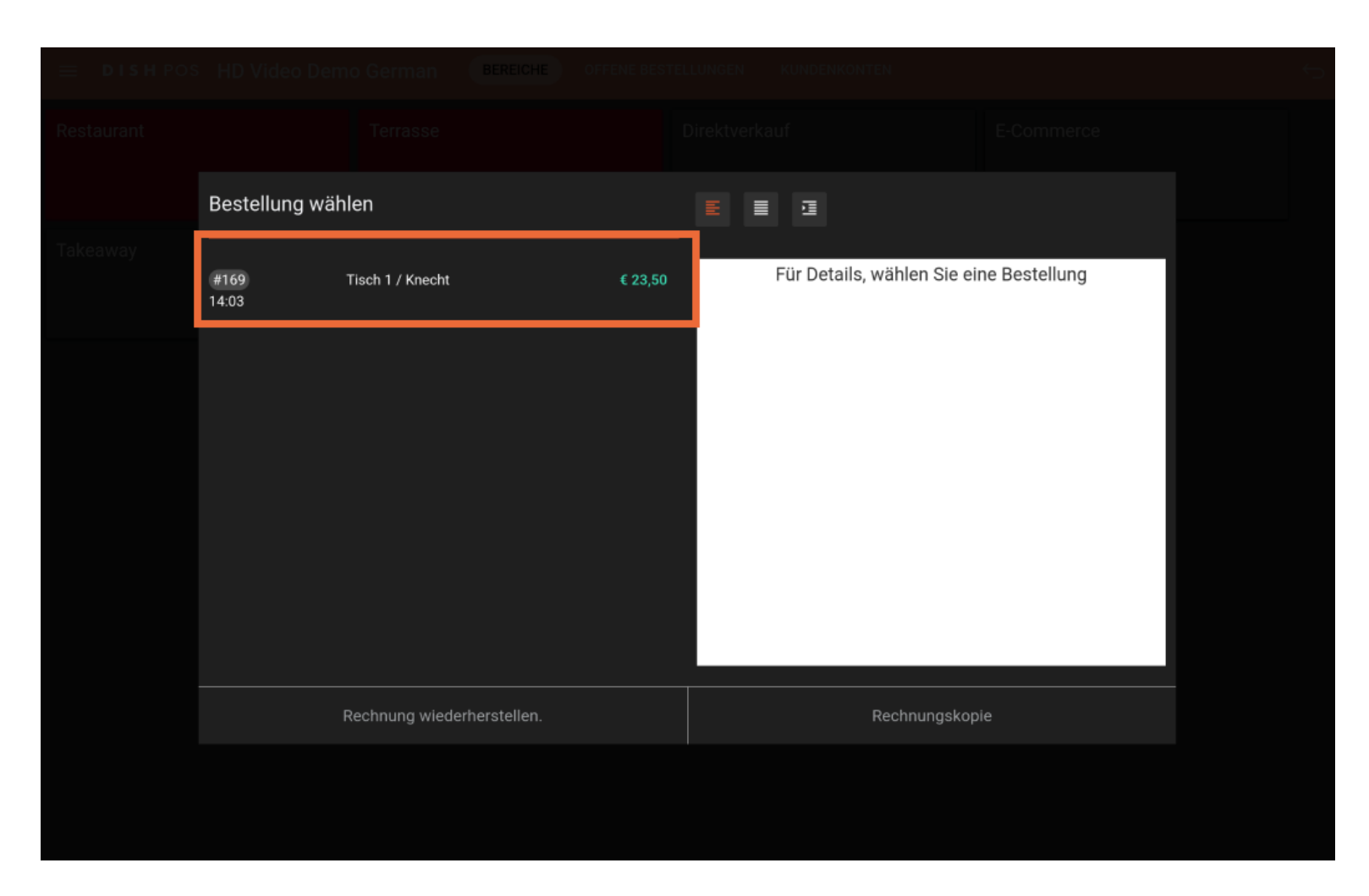

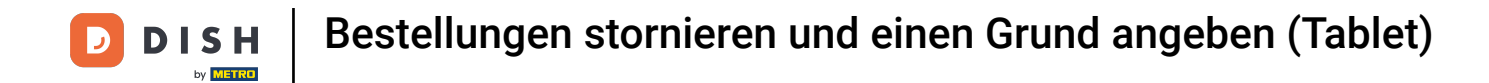

In der Tablet-Version wird im rechten Bereich eine Liste mit allen gebuchten Artikeln angezeigt.

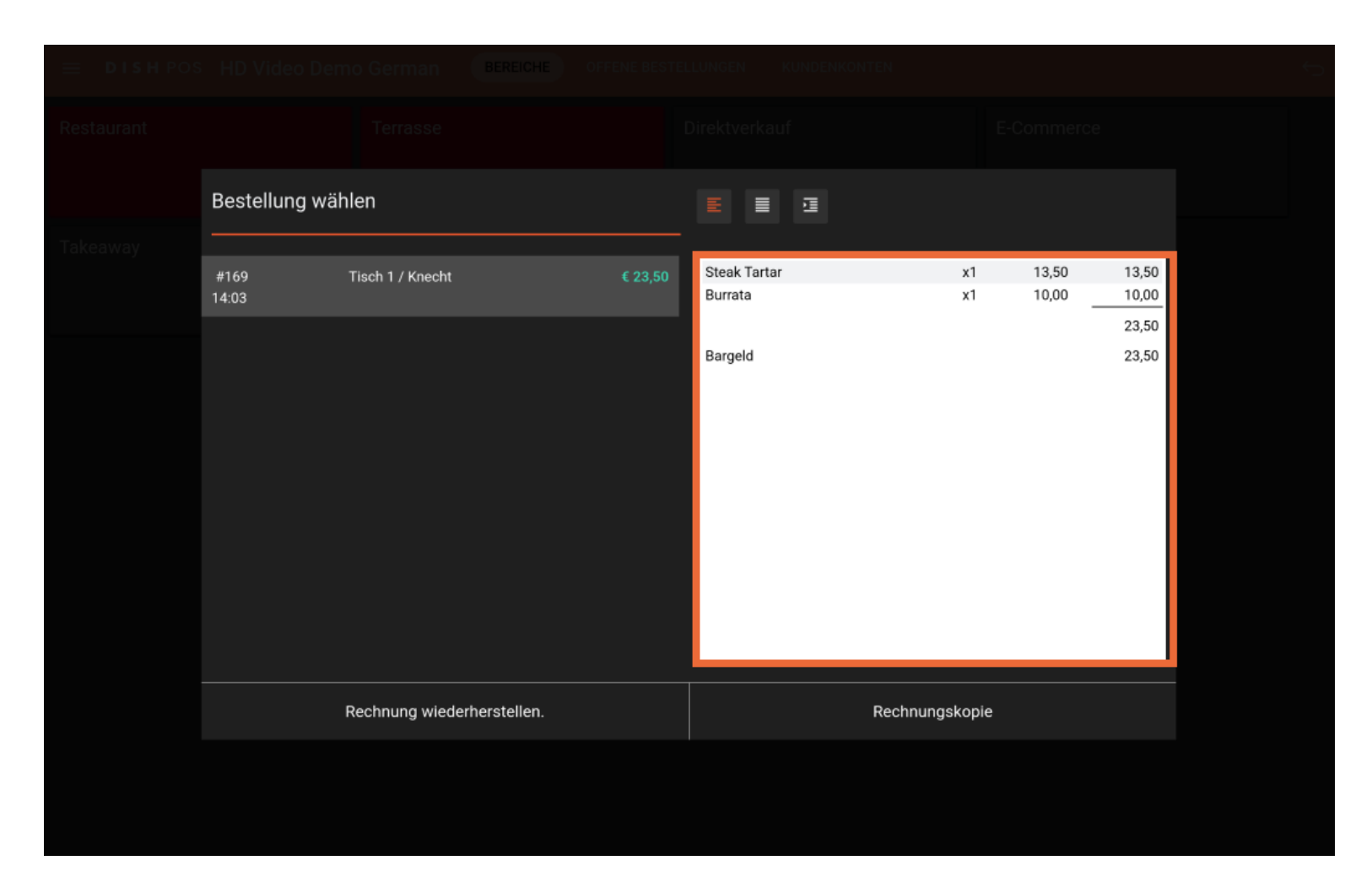

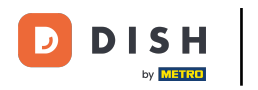

## • Klicke jetzt auf Rechnung wiederherstellen.

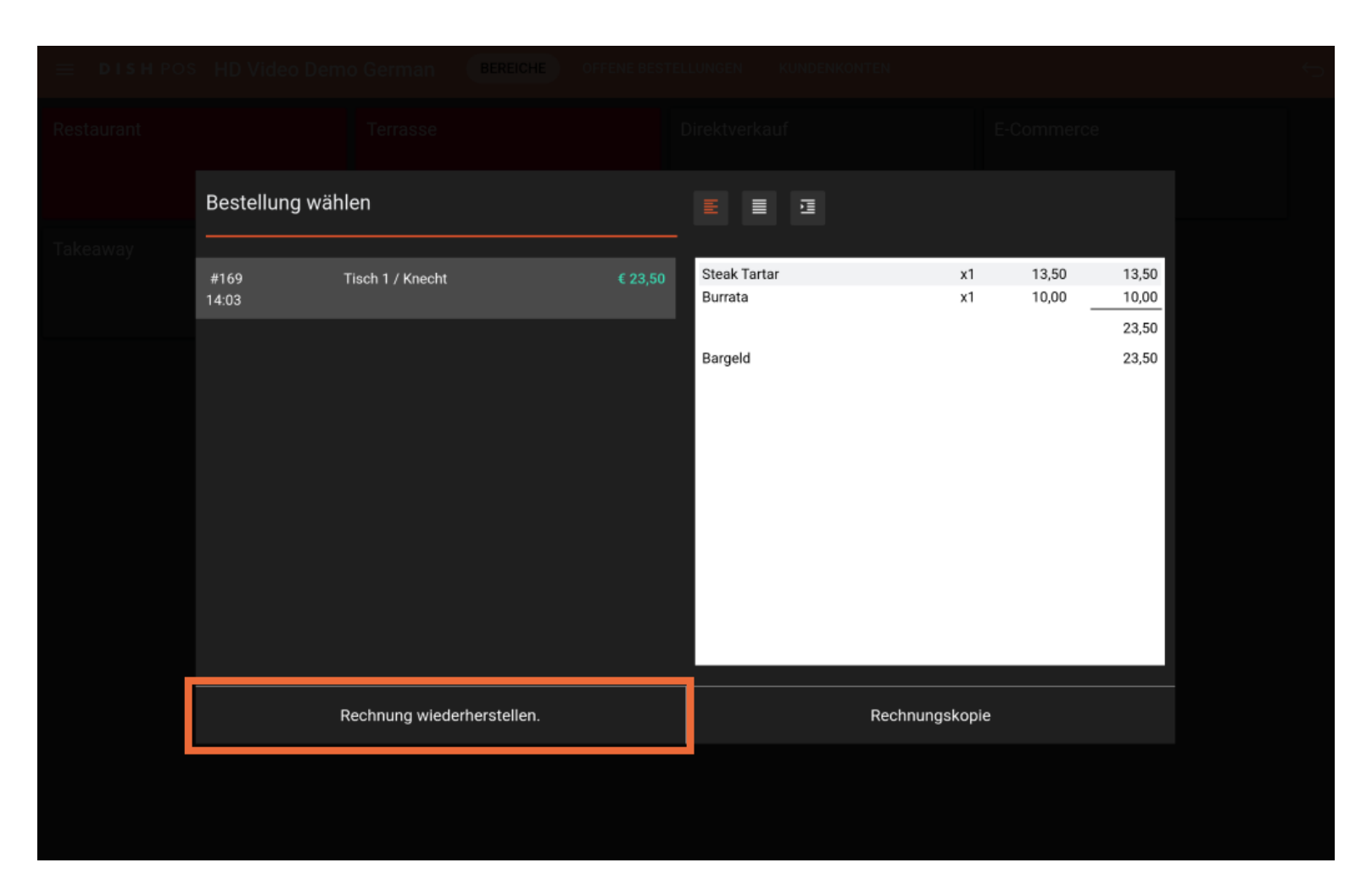

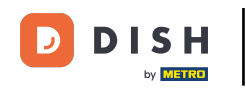

# Es öffnet sich ein Fenster, in dem du einen Stornierungsgrund auswählen kannst. Hinweis: Wähle "Weiterer Grund", wenn keiner der drei verfügbaren Gründe auf dich zutrifft.

| Stornierungsgrund         Falsche Zahlungsmethode         Falsche Bestellung         Produkt nicht zu Zufriedenheit         Weiterer Grund |
|----------------------------------------------------------------------------------------------------|
| Stornierungsgrund         Falsche Zahlungsmethode         Falsche Bestellung         Produkt nicht zu Zufriedenheit         Weiterer Grund |
| Falsche Zahlungsmethode<br>Falsche Bestellung<br>Produkt nicht zu Zufriedenheit<br>Weiterer Grund<br>Abbrechen                             |
| Falsche Bestellung Produkt nicht zu Zufriedenheit Weiterer Grund Abbrechen                                                                 |
| Produkt nicht zu Zufriedenheit<br>Weiterer Grund<br>Abbrechen                                                                              |
| Weiterer Grund<br>Abbrechen                                                                                                    |
| Abbrechen                                                                                                    |
|                                                                                                    |
|                                                                                                    |
|                                                                                                    |
|                                                                                                    |
|                                                                                                    |
|                                                                                                    |
|                                                                                                    |

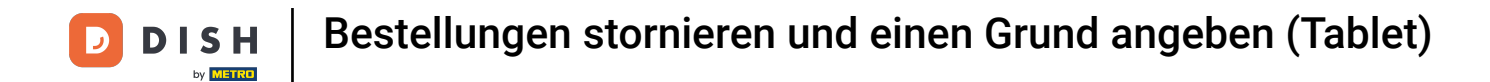

## Tippe den ersten Artikel an und halte ihn gedrückt, bis er markiert ist, um ihn zu löschen.

| ≡ DISI       | n pos Tiscl       | h 1                 | ¢                | ESSEN GETRÄNKE    | ANDERE TAKE AWAY | BELIEBTE ARTIKEL      | 5 P 🚦                         |
|--------------|-------------------|---------------------|------------------|-------------------|------------------|-----------------------|-------------------------------|
| Steak Tartar |                   | x1 13,              | 50 13,50         | Aperitif          | Vorspeisen       | Salate                | Hauptspeisen                  |
| Burrata      |                   | x1 10,              | 00 10,00         | Austern Pro Stuck | Steak Tartar     | Roh Marinierter Lachs | Bearnaise-steak Und<br>Pommes |
|              |                   |                     |                  | Austern Pro Stuck | Entenleber       | Burrata               |                               |
|              |                   |                     |                  | Passionsfrucht    | Calamari         | 8 Klassischer Caesar  | Fleisch Des Tages             |
|              |                   |                     |                  | Kaviar 10gr.)     | Kalbsbries       |                       | Tournedos                     |
|              |                   |                     |                  | lberico(100gr.)   | Gruner Spargel   |                       | Fisch Des Tages               |
|              | Eingabe           |                     | Summe<br>23,50 🗸 |                   | Hummersuppe      |                       | Steak Tartar                  |
| ⊘<br>Rabatt  | Bestellung teilen | E<br>F<br>Kommentar | کر<br>Kunde      |                   |                  |                       | Kasefondue                    |
| 7            | 8                 | 9                   | +/-              |                   |                  |                       | Miesmuscheln                  |
| 1            | 2                 | 3                   | ₽IN €            |                   |                  |                       | Saisonales Gemuse             |
| 0            | 00                |                     | ු<br>BARGELD €   | Ergänzungen       | Nachspeisen      | Menu                  |                               |

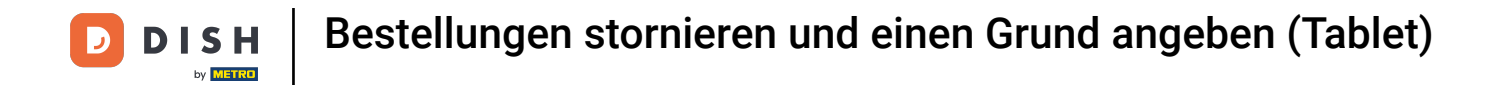

#### Markiere nun alle Artikel, die du löschen möchtest, indem du sie einfach antippst.

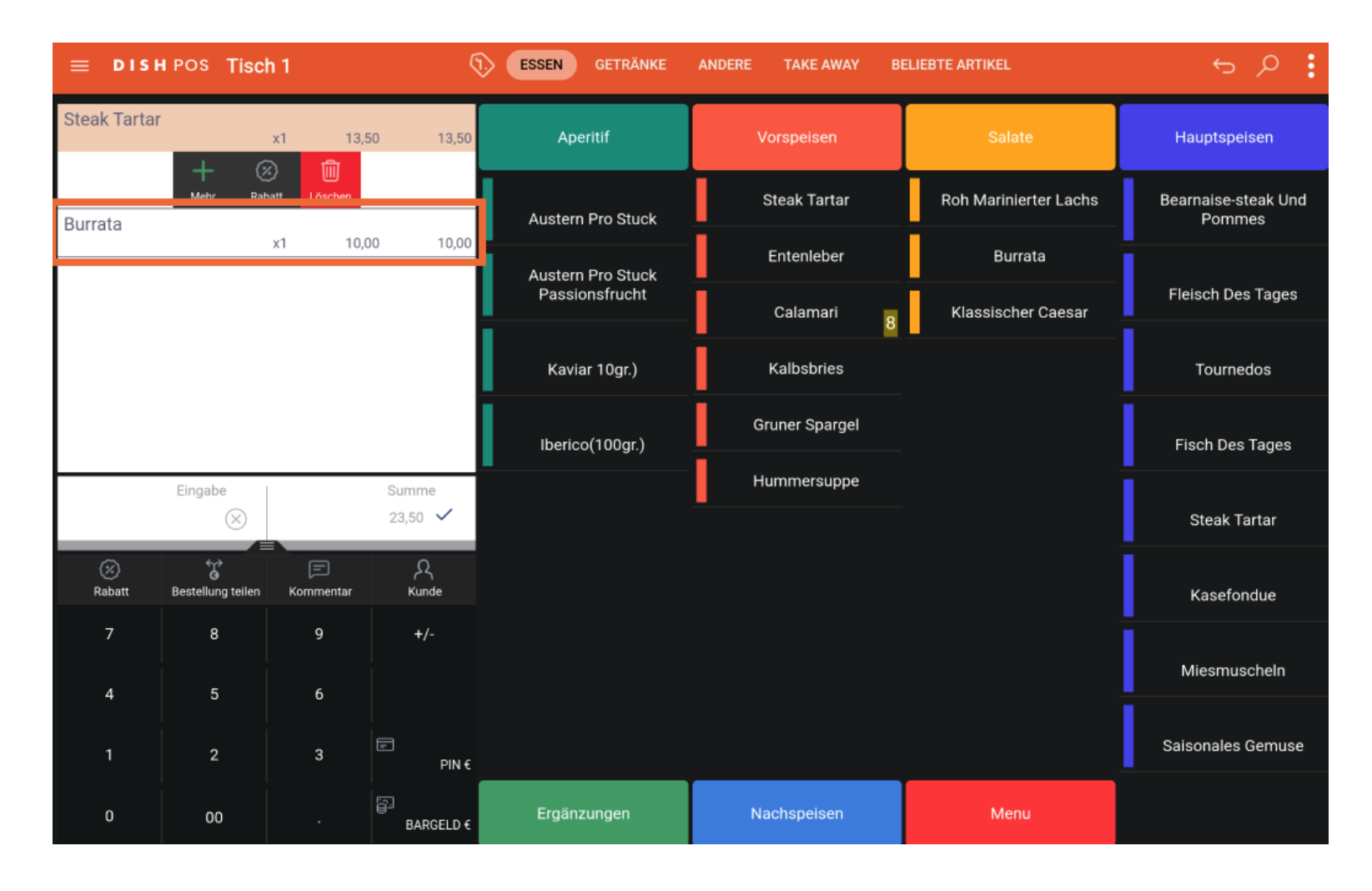

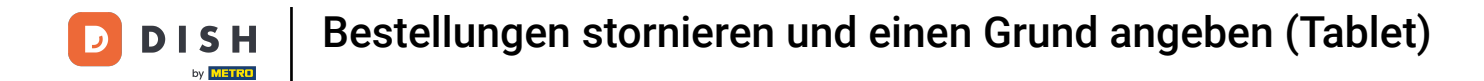

# • Wenn alle Elemente ausgewählt sind, tippe auf Löschen.

| ≡ DISH       | i pos Tisc        | h 1            | Ģ                | ESSEN GETRÄNKE    | ANDERE TAKE AWAY | BELIEBTE ARTIKEL      | 5 P 🚦                         |
|--------------|-------------------|----------------|------------------|-------------------|------------------|-----------------------|-------------------------------|
| Steak Tartar |                   | x1 13,         | 50 13,50         | Aperitif          | Vorspeisen       | Salate                | Hauptspeisen                  |
| Burrata      | + @               | ×1 10,0        | 00 10,00         | Austern Pro Stuck | Steak Tartar     | Roh Marinierter Lachs | Bearnaise-steak Und<br>Pommes |
|              | Mehr Rab          | batt Löschen   |                  | Austern Pro Stuck | Entenleber       | Burrata               | i i                           |
|              |                   |                |                  | Passionsfrucht    | Calamari         | 8 Klassischer Caesar  | Fleisch Des Tages             |
|              |                   |                |                  | Kaviar 10gr.)     | Kalbsbries       |                       | Tournedos                     |
|              |                   |                |                  | Iberico(100gr.)   | Gruner Spargel   |                       | Fisch Des Tages               |
|              | Eingabe           |                | Summe<br>23,50 🗸 |                   | Hummersuppe      |                       | Steak Tartar                  |
| ⊘<br>Rabatt  | Bestellung teilen | E<br>Kommentar | کر<br>Kunde      |                   |                  |                       | Kasefondue                    |
| 7            | 8                 | 9              | +/-              |                   |                  |                       | Miesmuscheln                  |
| 1            | 2                 | 3              | ₽IN €            |                   |                  |                       | Saisonales Gemuse             |
| 0            | 00                |                | ි<br>BARGELD €   | Ergänzungen       | Nachspeisen      | Menu                  |                               |

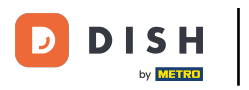

# Hier kannst du deinen Stornierungsgrund auswählen.

| ≡ DISI        | H POS Tisch | 1          |                  | ESSEN GETRÄNKE | ANDERE TAKE AWAY B | ELIEBTE ARTIKEL | ÷ ₽ : |
|---------------|-------------|------------|------------------|----------------|--------------------|-----------------|-------|
| Steak Tartar  |             |            |                  |                |                    |                 |       |
| Burrata       |             | Stornier   | ungsgrund        |                |                    |                 |       |
|               |             | Falsche 7  | ahlungsmethod    | P              |                    |                 |       |
|               |             | Falsche B  | estellung        |                |                    |                 |       |
|               |             | Produkt n  | icht zu Zufriede |                |                    |                 |       |
|               |             | Weiterer C | Grund            |                |                    |                 |       |
|               |             |            |                  | Abbre          | echen              |                 |       |
|               |             |            |                  |                |                    |                 |       |
| (X)<br>Rabatt |             |            |                  |                |                    |                 |       |
| 7             |             |            |                  |                |                    |                 |       |
| 4             |             |            |                  |                |                    |                 |       |
| 1             |             |            |                  |                |                    |                 |       |
| 0             |             |            |                  |                |                    |                 |       |

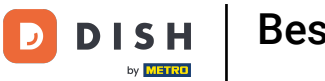

• Wie du sehen kannst, ist der Tisch jetzt leer. Verlasse die Bestellung, indem du auf den Zurück-Pfeil tippst.

|                     | POS Tisc       | h 1        | ¢               | ESSEN GETRÄNKE    | ANDERE TAKE AWAY | BELIEBTE ARTIKEL      | 5 P 🚦                                                                                                    |
|---------------------|----------------|------------|-----------------|-------------------|------------------|-----------------------|----------------------------------------------------------------------------------------------------|
|                     |                |            |                 | Aperitif          | Vorspeisen       | Salate                | Hauptspeisen                                                                                                    |
|                     |                |            |                 | Austern Pro Stuck | Steak Tartar     | Roh Marinierter Lachs | Bearnaise-steak Und<br>Pommes                                                                                                    |
|                     |                |            |                 | Austern Pro Stuck | Entenleber       | Burrata               | i de la companya de la companya de la |
|                     |                |            |                 | Passionsfrucht    | Calamari         | 8 Klassischer Caesar  | Fleisch Des Tages                                                                                                    |
|                     |                |            |                 | Kaviar 10gr.)     | Kalbsbries       |                       | Tournedos                                                                                                    |
|                     |                |            |                 | Iberico(100gr.)   | Gruner Spargel   |                       | Fisch Des Tages                                                                                                    |
|                     | Eingabe        |            | Summe<br>0,00 🗸 | -                 | Hummersuppe      |                       | Steak Tartar                                                                                                    |
| G<br>Kassenlade öff | E<br>Kommentar | E<br>Kunde | Drucken         |                   |                  |                       | Kasefondue                                                                                                    |
| 7                   | 8              | 9          | +/-             |                   |                  |                       | Miesmuscheln                                                                                                    |
| 1                   | 2              | 3          |                 |                   |                  |                       | Saisonales Gemuse                                                                                                    |
| 0                   | 00             |            | ළා<br>BARGELD € | Ergänzungen       | Nachspeisen      | Menu                  |                                                                                                    |

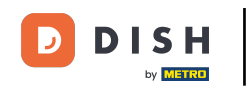

Jetzt wurde deine gesamte Bestellung storniert. Wenn du nur eine oder wenige Artikel einer bestimmten Bestellung stornieren möchtest und nicht die gesamte Bestellung. Wiederhole bitte die Schritte 2-7, um die Bestellung wieder zu öffnen.

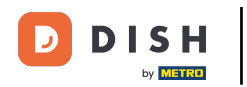

| ≡ DISHPOS Restaurant        | BEREICHE OFFENE BES | TELLUNGEN KUNDENKONTEN |          | Ś |
|-----------------------------|---------------------|------------------------|----------|---|
| Tisch 1                     | Tisch 2             | Tisch 3                | Tisch 4  |   |
| Tisch 5                     | Tisch 6<br>ⓒ ∞ 🖻 1  | Tisch 7                | Tisch 8  |   |
| Tisch 9                     | Tisch 10            | Tisch 11               | Tisch 12 |   |
| Tisch 13                    | Tisch 14            | Tisch 15               | Tisch 16 |   |
| Tisch 17                    | Tisch 18            | Tisch 19               | Tisch 20 |   |
| <b>Bar</b><br>34 Sitzplätze |                     |                        |          |   |
|                             |                     |                        |          |   |

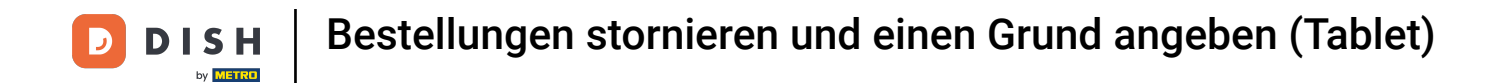

Sobald du die Bestellung wieder geöffnet hast. Tippe auf den/die Artikel, den/die du stornieren möchtest, und halte ihn/sie gedrückt, bis diese/r markiert ist/sind, um ihn/sie zu löschen.

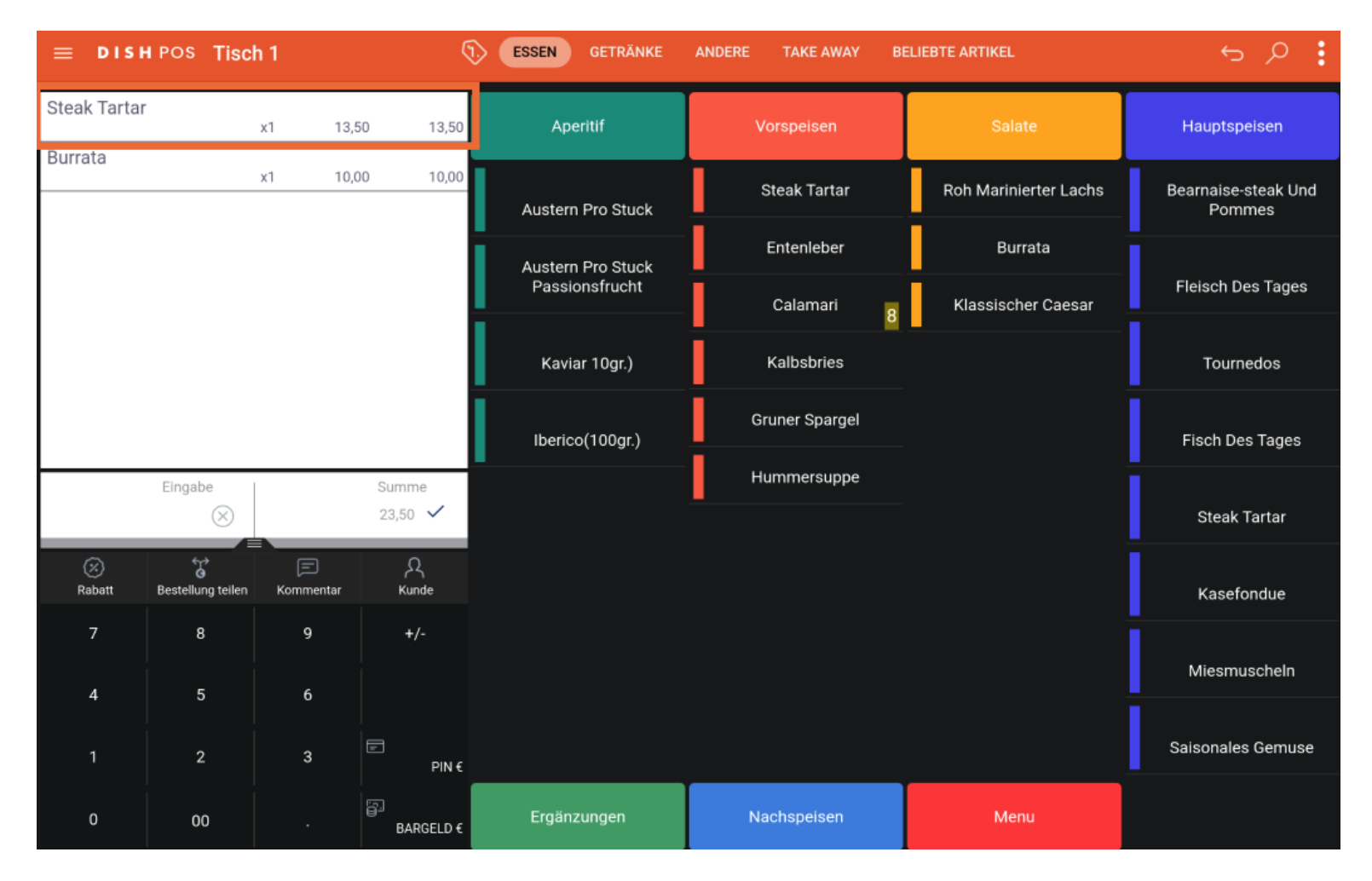

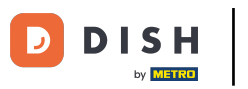

# • Klicke jetzt auf Löschen.

|              | hpos Tisc         | h 1            | \$               | ESSEN GETRÄNKE    | ANDERE TAKE AWAY | BELIEBTE ARTIKEL      | <u>ج</u> ج                    |
|--------------|-------------------|----------------|------------------|-------------------|------------------|-----------------------|-------------------------------|
| Steak Tartar |                   | x1 13.         | 50 13,50         | Aperitif          | Vorspeisen       | Salate                | Hauptspeisen                  |
| Burrata      | Mehr Rat          | oatt Löschen   |                  | Austern Pro Stuck | Steak Tartar     | Roh Marinierter Lachs | Bearnaise-steak Und<br>Pommes |
|              |                   | x1 10,0        | 00 10,00         | Austern Pro Stuck | Entenleber       | Burrata               |                               |
|              |                   |                |                  | Passionsfrucht    | Calamari         | Klassischer Caesar    | Fleisch Des Tages             |
|              |                   |                |                  | Kaviar 10gr.)     | Kalbsbries       |                       | Tournedos                     |
|              |                   |                |                  | Iberico(100gr.)   | Gruner Spargel   |                       | Fisch Des Tages               |
|              | Eingabe           |                | Summe<br>23,50 🗸 |                   | Hummersuppe      |                       | Steak Tartar                  |
| ⊘<br>Rabatt  | Bestellung teilen | E<br>Kommentar | کر<br>Kunde      |                   |                  |                       | Kasefondue                    |
| 7            | 8                 | 9              | +/-              |                   |                  |                       | Miesmuscheln                  |
| 1            | 2                 | 3              | ₽IN €            |                   |                  |                       | Saisonales Gemuse             |
| 0            | 00                |                | ුට<br>BARGELD €  | Ergänzungen       | Nachspeisen      | Menu                  |                               |

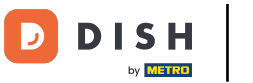

## • Wähle deinen Stornierungsgrund aus.

| 😑 🛛 D I S     | н роз Tisch | 1          |                  | ESSEN GETRÄNKE | ANDERE TAKE AWAY B | ELIEBTE ARTIKEL | 5 A : |
|---------------|-------------|------------|------------------|----------------|--------------------|-----------------|-------|
| Steak Tarta   |             |            |                  |                |                    |                 |       |
| Dumaka        |             | Stornier   | rungsgrund       |                |                    |                 |       |
| Burrata       |             | Falsche Z  | ahlungsmethod    | le             |                    |                 |       |
|               |             | Falsche B  | estellung        |                |                    |                 |       |
|               |             | Produkt n  | icht zu Zufriede | nheit          |                    |                 |       |
|               |             | Weiterer ( | Grund            |                |                    |                 |       |
|               |             |            |                  | Abbr           | echen              |                 |       |
|               |             |            |                  |                |                    |                 |       |
| (X)<br>Rabatt |             |            |                  |                |                    |                 |       |
| 7             |             |            |                  |                |                    |                 |       |
| 1             |             |            |                  |                |                    |                 |       |
| 0             | 00          |            | BARGELD €        | Ergänzungen    | Nachspeisen        | Menu            |       |

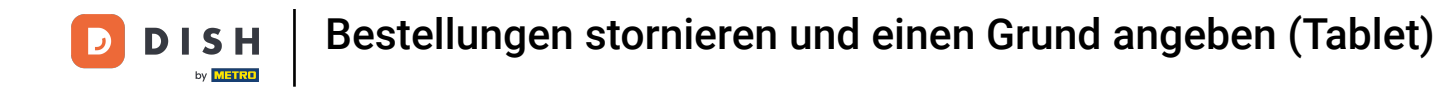

Der Artikel ist jetzt aus der Bestellung gelöscht. Verlasse die Bestellung, indem du auf den Zurück-Pfeil tippst.

|             | h pos Tisc        | h 1            | ę                | ESSEN GETRÄNKE    | ANDERE TAKE AWAY | BELIEBTE ARTIKEL      | ج ب                           |
|-------------|-------------------|----------------|------------------|-------------------|------------------|-----------------------|-------------------------------|
| Burrata     |                   | x1 10,         | 00 10,00         | Aperitif          | Vorspeisen       | Salate                | Hauptspeisen                  |
|             |                   |                |                  | Austern Pro Stuck | Steak Tartar     | Roh Marinierter Lachs | Bearnaise-steak Und<br>Pommes |
|             |                   |                |                  | Austern Pro Stuck | Entenleber       | Burrata               | i                             |
|             |                   |                |                  | Passionsfrucht    | Calamari         | 8 Klassischer Caesar  | Fleisch Des Tages             |
|             |                   |                |                  | Kaviar 10gr.)     | Kalbsbries       |                       | Tournedos                     |
|             |                   |                |                  | Iberico(100gr.)   | Gruner Spargel   |                       | Fisch Des Tages               |
|             | Eingabe           |                | Summe<br>10,00 🗸 |                   | Hummersuppe      |                       | Steak Tartar                  |
| ⊘<br>Rabatt | Bestellung teilen | E<br>Kommentar | کر<br>Kunde      |                   |                  |                       | Kasefondue                    |
| 7           | 8                 | 9              | +/-              |                   |                  |                       | Miesmuscheln                  |
| 1           | 2                 | 3              | ₽IN €            |                   |                  |                       | Saisonales Gemuse             |
| 0           | 00                |                | ු<br>BARGELD €   | Ergänzungen       | Nachspeisen      | Menu                  |                               |

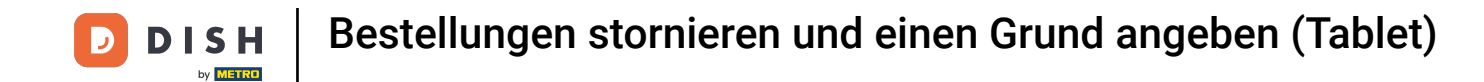

Wenn du denselben Tisch erneut öffnest und auf dieselbe Bestellung tippst, kannst du feststellen, dass die zweite Position tatsächlich storniert wurde.

| 😑 DISHPOS     |                       |           |         |                                    |                     |                           |                           |  |
|---------------|-----------------------|-----------|---------|------------------------------------|---------------------|---------------------------|---------------------------|--|
| Tisch 1       |                       |           |         |                                    |                     |                           |                           |  |
|               | Bestellung wä         | ihlen     |         | ≣ ≣ ⊡                              |                     |                           |                           |  |
| Tisch 5       | #93<br>17.01.24 16:26 | Tisch 1   | € 13,50 | Burrata<br><del>Steak Tartar</del> | x1<br><del>x1</del> | 10,00<br><del>13,50</del> | 10,00<br><del>13,50</del> |  |
| Tisch 9       | #97<br>17.01.24 16:58 | Tisch 1   | € 13,50 |                                    |                     |                           | 10,00                     |  |
|               | #102<br>14:46         | Tisch 1   | € 10,00 |                                    |                     |                           |                           |  |
|               |                       |           |         |                                    |                     |                           |                           |  |
|               |                       |           |         |                                    |                     |                           |                           |  |
| Tisch 17      |                       |           |         |                                    |                     |                           |                           |  |
|               |                       |           |         |                                    |                     |                           |                           |  |
|               |                       | Abbrechen |         |                                    | Auswählen           |                           |                           |  |
| 34 Sitzplatze |                       |           |         |                                    |                     |                           |                           |  |
|               |                       |           |         |                                    |                     |                           |                           |  |

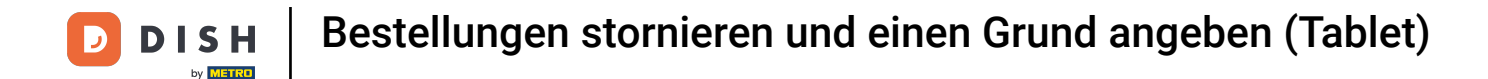

#### Das war's. Du bist fertig und hast verstanden, wie man Bestellungen mit einer Begründung storniert.

| ≡ <b>DISH</b> POS <b>Restaurant</b> | BEREICHE OFFENE BES | TELLUNGEN KUNDENKONTEN |          | ¢ |
|-------------------------------------|---------------------|------------------------|----------|---|
| Tisch 1                             | Tisch 2             | Tisch 3                | Tisch 4  |   |
| Tisch 5                             | Tisch 6<br>⊡ ∞ 🖻 1  | Tisch 7                | Tisch 8  |   |
| Tisch 9                             | Tisch 10            | Tisch 11               | Tisch 12 |   |
| Tisch 13                            | Tisch 14            | Tisch 15               | Tisch 16 |   |
| Tisch 17                            | Tisch 18            | Tisch 19               | Tisch 20 |   |
| <b>Bar</b><br>34 Sitzplätze         |                     |                        |          |   |
|                                     |                     |                        |          |   |

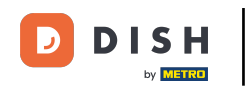

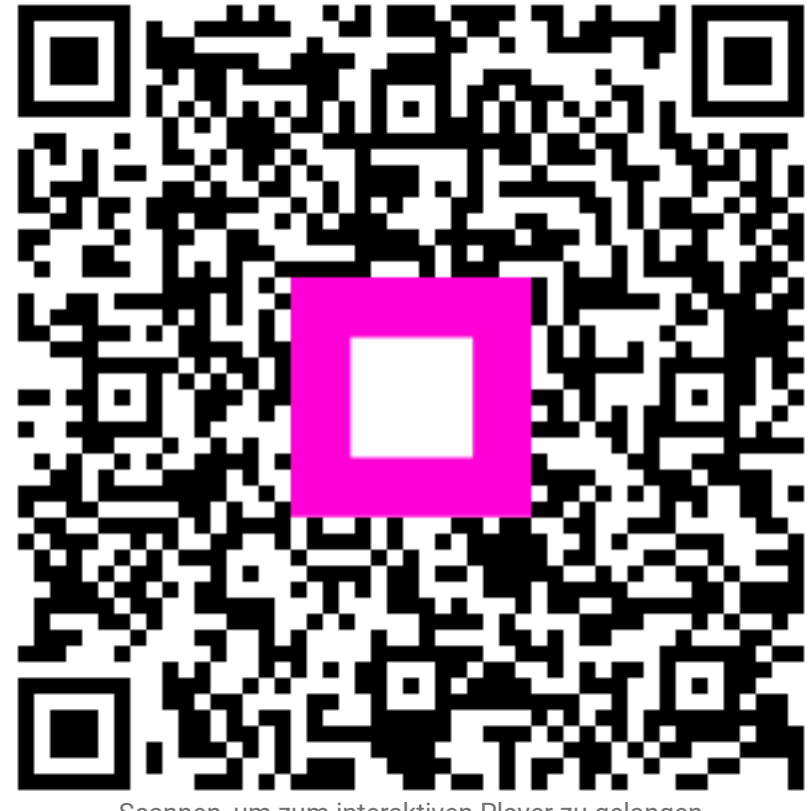

Scannen, um zum interaktiven Player zu gelangen